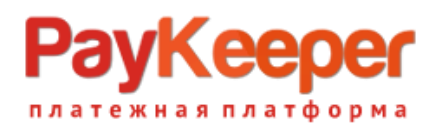

# ООО «ПЭЙКИПЕР» Тел: +7 (495) 984-87-51 http://paykeeper.ru

### Установка модуля PayKeeper в CMS Magento 2

#### 1. Установка модуля

Разархивируйте модуль на своем компьютере, в папке «арр» на Вашем сервере создайте папку «code», скопируйте в нее разархивированный модуль.

Откройте терминал подключения к Вашему серверу и перейдите в папку с установленной CMS Magento 2.

Выполните следующие команды в терминале

php bin/magento setup:upgrade

php bin/magento setup:di:compile

php bin/magento cache:flush

#### 2. Настройка системы оплаты

Перейдите в пункт меню «STORES» - «Cofiguration».

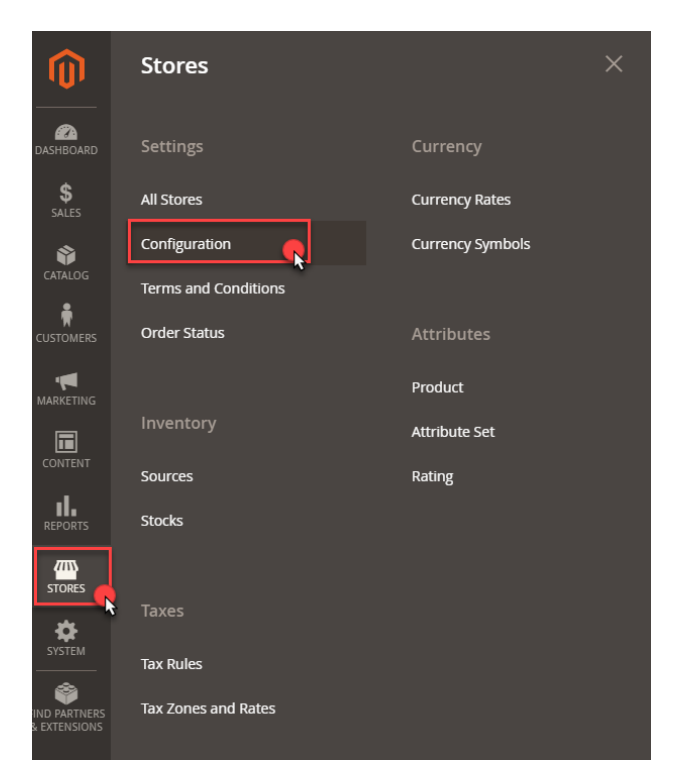

На вкладке «Configuration» выберите «SALES» в раскрывшемся меню «Payment Methods»:

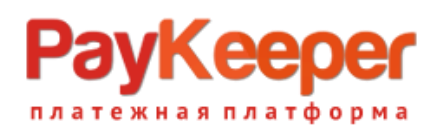

## ООО «ПЭЙКИПЕР»

Тел: +7 (495) 984-87-51 http://paykeeper.ru

| Ŵ              | Co       | onfiguration                                                           |                                                                    |                   | Save Config        |
|----------------|----------|------------------------------------------------------------------------|--------------------------------------------------------------------|-------------------|--------------------|
|                |          | SECORITY                                                               | Allow Countries                                                    |                   | ✓ Use system value |
| DASHBOARD      |          | CUSTOMERS ~                                                            | [menane]                                                           |                   |                    |
| \$             |          |                                                                        |                                                                    |                   |                    |
| SALES          | - [      | SALES                                                                  |                                                                    |                   |                    |
| Ŷ              | - 1      |                                                                        | 8                                                                  |                   |                    |
| CATALOG        |          | Sales                                                                  |                                                                    |                   |                    |
| *              |          |                                                                        |                                                                    |                   |                    |
| CUSTOMERS      |          | Sales Emails                                                           |                                                                    |                   |                    |
|                |          |                                                                        |                                                                    |                   |                    |
| MARKETING      |          | PDF Print-outs                                                         |                                                                    |                   |                    |
|                |          | Tax                                                                    | Zip/Postal Code is Optional for                                    |                   | Ilse sustem value  |
|                |          | Checkout                                                               | [global]                                                           |                   | • Ose system value |
| REPORTS        |          |                                                                        |                                                                    |                   |                    |
|                |          |                                                                        |                                                                    | Angerian Samoa    |                    |
| STORES         |          | Shipping Settings                                                      |                                                                    | Andorra           |                    |
|                |          |                                                                        |                                                                    | Angola            |                    |
| SYSTEM         |          | Multishipping Settings                                                 |                                                                    | Anguilla          |                    |
|                |          | China las Mathada                                                      |                                                                    | Antarctica        |                    |
| FIND PARTNERS  |          | shipping methods                                                       |                                                                    | Antigua & Barbuda |                    |
| & EXTENSIONS   |          | Google API                                                             |                                                                    | Argentina         | •                  |
|                |          |                                                                        | Current Union Countries                                            |                   |                    |
|                |          | Payment Methods                                                        | [global]                                                           | Afghanistan       | ✓ Use system value |
|                |          |                                                                        |                                                                    | Albania           |                    |
|                |          | Fraud Protection                                                       |                                                                    | Algeria           |                    |
|                |          | 30 Secure                                                              |                                                                    | American Samoa    |                    |
|                |          | 3D Secure                                                              |                                                                    | Andorra           |                    |
| magento2.cms-e | et.dev.p | paykeeper.ru/admin_o6x4yw/admin/system_config/edit/section/payment/key | /85c4c67008798b07c2860804fa533b622e7a1714bd2c1b60eaa06c1024898162/ | Angola            |                    |

Для правильной работы модуля необходимо заполнить следующие поля

- Поле Enabled из выпадающего списка выберите «YES». Данное поле отвечает за включение модуля.
- Поле Payment form URL Адрес платежной формы, который имеет вид: http://<ваш\_сайт>.server.paykeeper.ru/create/ (Например, если Ваш сайт называется example.com, то URL формы оплаты будет следующий: <u>http://example.server.paykeeper.ru/create/</u>)
- Поле Secret key Секретное слово, которое Вам нужно сгенерировать в личном кабинете PayKeeper.
- Поле Force Discount Check принудительный учет скидок, выставите значение 0 если на Вашем сайте не используются сторонние модули или плагины скидок, при включении данной опции (значение 1) необходимо сообщить об этом в службу поддержки <u>support@paykeeper.ru</u>

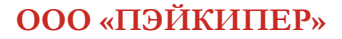

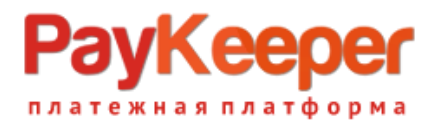

Тел: +7 (495) 984-87-51 http://paykeeper.ru

| ER PAYMENT METHOD | S: ▲                                           |                                                                                            |                                                   |                      |
|-------------------|------------------------------------------------|--------------------------------------------------------------------------------------------|---------------------------------------------------|----------------------|
| 🔿 PayKeeper       |                                                |                                                                                            |                                                   |                      |
|                   | Enabled<br>[website]                           | Yes                                                                                        |                                                   |                      |
|                   | Title<br>[store view]                          | PayKeeper Checkout                                                                         |                                                   |                      |
|                   | Payment form URL<br>[store view]               | https://mozgby-dev.server.paykeep                                                          | per.ru/create/                                    |                      |
|                   | Secret key<br>[store view]                     | N1ip3aC3a1-QpKU1a                                                                          |                                                   | R                    |
|                   | New Order Status<br>[website]                  | Pending Payment<br>Select the default order status for new ord                             | lers.                                             | •                    |
|                   | Payment from Applicable Countries<br>[website] | All Allowed Countries                                                                      |                                                   | •                    |
|                   | Force Discount Check<br>[website]              | 0                                                                                          |                                                   | R.                   |
|                   |                                                | For enable - 1, disable - 0. If option is enab<br>about this option to support@paykeeper.r | vied, discounts will be checked an <u>:</u><br>"u | yway. Piease, report |
|                   | Allow Specific Currencies<br>[website]         | All Allowed Currencies<br>Define if you wish to enable the method for                      | or some of the global allowed cur                 | ▼<br>rencies.        |
|                   | Minimum Order Total<br>[website]               | 0.01                                                                                       |                                                   |                      |
|                   | Maximum Order Total<br>[website]               |                                                                                            |                                                   |                      |
|                   |                                                | Leave empty to disable limit                                                               |                                                   |                      |
|                   | Sort Order                                     |                                                                                            |                                                   |                      |

После заполнения всех необходимых полей сохраните изменения нажав кнопку «Save Config»

### 3. Настройка личного кабинета РауКеерег

Зайдите в Ваш личный кабинет РауКеерег, в раздел «Настройки» и выполнить следующее:

- В разделе «Получение информации о платежах» установите:
  - о «Способ получения уведомления о платежах»

«POST-оповещения»

о «URL, на который будут отправляться POST-запросы»

http://<Ваш домен>/ paykeeper/callback/handler

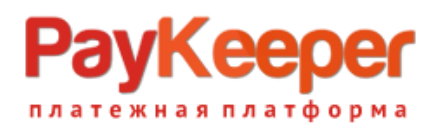

 Сгенерируйте или придумайте «Секретное слово». Оно должно совпадать с тем, что Вы указали на предыдущем этапе в настройках способа оплаты.

| ≫ PayKee                                                                                                    | per                                                     |                           |                                 |                                                                            | ЛИЧНЫЙ КАБИНЕТ:         | 000 Tecr               |
|----------------------------------------------------------------------------------------------------|---------------------------------------------------------|---------------------------|---------------------------------|----------------------------------------------------------------------------|-------------------------|------------------------|
| СТАТИСТИКА                                                                                                    | ПЛАТЕЖИ                                                 | CHETA 🕞 C                 | ОЗДАТЬ СЧЁТ                     | в кассовый чек                                                             | 🔅 НАСТРОЙКИ             | 🛇 ПОДДЕРЖКА            |
| ВНИМАНИЕ: СИСТЕ                                                                                                    | ЕМА НАХОДИТ                                             | СЯ В ТЕСТОВОМ РЕЖИМЕ      |                                 |                                                                            | Ň                       |                        |
| НА САЙТЕ НЕОБХО<br>30 ИЮНЯ 2021 ГО,                                                                                                    | ДИМО РАЗМЕС<br>ДА                                       | ТИТЬ ЛОГОТИПЫ VISA, M.    | ASTERCARD                       | , PAYKEEPER И СООБЩИ                                                       | ТЬ ОБ ЭТОМ В ТЕХНИЧЕСК  | УЮ ПОДДЕРЖКУ <b>ДО</b> |
| НАСТРОЙКИ                                                                                                    |                                                         |                           |                                 |                                                                            |                         |                        |
| Общие параметры                                                                                                    | Общие параметры СПОСОБ ПОЛУЧЕНИЯ УВЕДОМЛЕНИЯ О ПЛАТЕЖАХ |                           |                                 |                                                                            |                         |                        |
| Настройка формы оплаты<br>Получение информации о<br>платежах РауКеерег предоставляет возможность оповещать организацию о принятых платежах с помощью отправки писем на<br>адрес электронной почты, либо POST запросом на указанный URL. |                                                         |                           |                                 |                                                                            |                         |                        |
|                                                                                                    |                                                         |                           |                                 |                                                                            |                         |                        |
| 1 OST OFOCALINA S                                                                                                    |                                                         |                           |                                 |                                                                            |                         |                        |
| URL, на который будут                                                                                                    |                                                         | http://example.paykeer    | per.ru/assets/components/minisl | nop2/payment/pay                                                           |                         |                        |
| Закрывающие доку                                                                                                    | ументы                                                  | отправляться POST-запросы | N1in3aC3a1-OpKU1                |                                                                            |                         |                        |
| Фискализация                                                                                                    |                                                         |                           |                                 | Ипроасоат-оркот<br>Используйте латинские бук<br>регистре, цифры и знаки пр | вы в верхнем и нижнем В |                        |
|                                                                                                    |                                                         |                           | l                               | сохранить 💦 или 👲                                                          | тменить изменения       |                        |

- В разделе «Адреса перенаправления клиента» установите:
  - «URL страницы, на которую клиент переходит при успешном завершении оплаты»
     Здесь вы можете указать ту страницу вашего сайта, которую посчитаете нужным. Это может быть главная страница сайта, например: http://Baш\_домен/, либо страница с сообщением об успешной оплате.
  - о «URL страницы, на которую клиент переходит при неудаче в процессе оплаты»

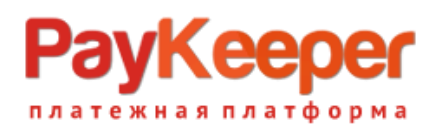

# ООО «ПЭЙКИПЕР» Тел: +7 (495) 984-87-51 http://paykeeper.ru

Здесь вы можете указать ту страницу вашего сайта, которую посчитаете нужным. Это может быть главная страница сайта, например: http://Bam\_домен/, либо страница со статьей, где будет рассказано, что делать в случае неудачной оплаты.

| НАСТРОЙКИ                          |                                                                                                    |                                    |  |  |  |
|------------------------------------|----------------------------------------------------------------------------------------------------|------------------------------------|--|--|--|
| Общие параметры                    | АДРЕСА ПЕРЕНАПРАВЛЕНИЯ КЛИЕНТА                                                                                                    |                                    |  |  |  |
| Настройка формы оплаты             | После завершения операции оплаты пользователь возвращается на служебные страницы РауКеерег (http://<ваш<br>сервер PayKeeper>/fail/ и http://<ваш сервер PayKeeper>/success/). Они отображают сообщение о результате<br>операции, и, если оплата не удалась, описание возможных причин неудачи.<br>С этой страницы пользователь переходит по ссылке обратно на сайт организации. По умолчанию, возврат происходит на<br>главную страницу, но при помощи следующей таблицы Вы можете задать, по каким URL-адресам пользовать сможет перейти в |                                    |  |  |  |
| Получение информации о<br>платежах |                                                                                                    |                                    |  |  |  |
| Доступ в личный кабинет            |                                                                                                    |                                    |  |  |  |
| SMTP-сервер                        | случае успеха и в случае неудачи при оплате.                                                                                                    |                                    |  |  |  |
| Адреса перенаправления<br>клиента  | считать завершением оплаты. Для того чтобы автоматически отмечать заказы как оплаченные, необходимо использовать<br>POST-интеграцию и обрабатывать POST-сообщения об успешных платежах. Настроить POST-интеграцию можно в пункте<br><u>Получение информации о платежах</u> .                                                                                                    |                                    |  |  |  |
| Закрывающие документы              |                                                                                                    |                                    |  |  |  |
| Фискализация                       | Пропускать служебные страницы<br>РауКеерег                                                                                                    |                                    |  |  |  |
|                                    | URL страницы, на которую клиент<br>переходит при успешном<br>завершении оплаты                                                                                                    | http://example.com/                |  |  |  |
|                                    | URL страницы, на которую клиент<br>переходит при неудаче в<br>процессе оплаты                                                                                                    | http://example.com/                |  |  |  |
|                                    |                                                                                                    | СОХРАНИТЬ С ИЛИ Отменить изменения |  |  |  |